# ORACLE FUSION MIDDLEWARE Oracle B2B 11g Technical Note

# Technical Note: 11g\_006 Security

This technical note lists the security options available in Oracle B2B

# **Table of Contents**

| Users                                          | . 2 |
|------------------------------------------------|-----|
| Roles                                          | . 2 |
| Step 1: Create the user in the WebLogic Server | . 3 |
| Step 2: Add the User in Oracle B2B             | . 3 |
| Document Obfuscation                           | . 5 |
| Document Provisioning                          | . 5 |
| Secure Socket Layer (SSL) - HTTPs              | . 6 |
| Step 1: WebLogic Server                        | . 6 |
| Step 2: Oracle B2B                             | . 7 |
| Signing and Encryption                         | . 8 |
| Step 1: Setting the JKS file                   | . 8 |
| Step 2: Selecting Signing / Encryption         | . 8 |
| Signing (protocol specific)                    | . 8 |
| Encryption (protocol specific)                 | . 8 |

# Users

Creating users to access Oracle B2B

- Users are created in the WebLogic Server
- Users are register and assigned roles in Oracle B2B

# Roles

There are two role "Administrator" and "Monitor".

- Default Administrator: • Has access to all functionality Host Administrator • Has access to all functionality **Host Monitor**  Can access the partner reports • Can access the partner Metrics **Remote Administrator (Partner)**  $\rightarrow$ Created under the partner profile • Can view the partner Agreements • Can manage the partner Profile
  - Can manage the partner Document Information
  - Can view the Partner Reports
  - Cannot:
    - Import/ Export, Deploy, Manage Deployment, Types, Schedule Batch, . Manage Batch, Callouts, Purge, Listening Channels, Configuration

## **Remote Monitor**

- Can view the partner reports
- Cannot access Metrics

 $\rightarrow$ Created under the partner profile

→Created during installation

 $\rightarrow$ Created under the host profile

 $\rightarrow$ Created under the host profile

Page 2

**Step 1: Create the user in the WebLogic Server** In WebLogic Server go to "Security Realms", select "Users and Groups" and add the user.

| ORACLE WebLogic Server®                                                                              | Administratio                                                                                                    | n Console                                  |                         |                           |                      |                    |
|----------------------------------------------------------------------------------------------------|----------------------------------------------------------------------------------------------------|--------------------------------------------|-------------------------|---------------------------|----------------------|--------------------|
| Change Center                                                                                        | 😰 Home Log Out Preferences 🔤 Record Help                                                                                                 |                                            |                         |                           |                      |                    |
| View changes and restarts                                                                            |                                                                                                    |                                            |                         | Welcome, we               | blogic Con           | nected to: domain1 |
| Configuration editing is enabled. Future changes will automatically be activated as you              | Home >Summary of Environment >Summary of Servers >soa_server1 >domain1 >Summary of Security<br>Realms >myrealm > <b>Users and Groups</b> |                                            |                         |                           |                      |                    |
| modify, add or delete items in this domain.                                                          | Settings for                                                                                                    | myrealm                                    |                         |                           |                      |                    |
| Domain Structure                                                                                     | Configurati                                                                                                    | on Users and Groups                        | Roles and Policies      | Credential Mappings       | Providers            | Migration          |
| domain1<br>Environment                                                                               | Users                                                                                                    | iroups                                     |                         |                           |                      |                    |
| <ul> <li>Services</li> <li>Security Realms</li> <li>Interoperability</li> <li>Diagnostics</li> </ul> | This page                                                                                                    | displays information abou<br>re this table | t each user that has b  | een configured in this se | curity realm.        |                    |
|                                                                                                    | New Delete Showing 1 to 5 of 5 Previous   Next                                                                                           |                                            |                         |                           |                      |                    |
|                                                                                                    | Nan                                                                                                    | ne 🙈 🛛 Des                                 | cription                |                           | Provider             |                    |
|                                                                                                    | 📃 jshu                                                                                                    | tchi Test                                  | Test of Doc Obuscation  |                           | DefaultAuthenticator |                    |
| How do 1                                                                                             | 🔲 jstei                                                                                                    | n Mark                                     | etInc User              |                           | DefaultAuth          | nenticator         |
| System Status                                                                                        | Ora                                                                                                    | cleSystemUser Orac                         | le application software | system user.              | DefaultAuth          | nenticator         |

#### Step 2: Add the User in Oracle B2B

In Oracle B2B under "Users"

- Register the user
- Select a role

| Logout             | Help   Lo  |
|--------------------|------------|
| n as <b>webl</b> e | gged in as |
| Save               | Sav        |
|                    |            |
|                    |            |
|                    |            |
|                    | 4          |

## **Document Obfuscation**

Oracle B2B supports payload obfuscation. e.g. Data at rest is encrypted. The security infrastructure of Oracle Fusion Middleware is used to obfuscate, store, and retrieve the payloads. The payload is encrypted in the database and dynamically decrypted for display in Oracle B2B

In Enterprise Manager set parameter: b2b.payloadObfuscation = true

### **Document Provisioning**

For a selected user defines the Supported Document Types

- If no documents are selected then the user can access ALL document details / payloads
- If any document(s) are selected, then the user can only access that set of documents

| MarketInc<br>You can add multiple users for each trading partner and assign a<br>Isers                           |                                                                     |      |        |  |
|----------------------------------------------------------------------------------------------------|---------------------------------------------------------------------|------|--------|--|
| Email (username)                                                                                                 | Role                                                                |      | Displa |  |
| istein                                                                                                    | Administrator                                                       | v    |        |  |
|                                                                                                    |                                                                     |      |        |  |
| upported Document                                                                                                | Types                                                               |      |        |  |
| upported Document<br>Document Type Name                                                                          | Types<br>S                                                          |      |        |  |
| <b>upported Document</b><br>Document Type Name<br>1Sync-6.4-catalogueRe                                          | <b>Types</b><br>s<br>equest                                         |      |        |  |
| upported Document<br>Document Type Name<br>1Sync-6.4-catalogueR<br>1Sync-6.4-catalogueR                          | <b>Types</b><br>s<br>equest<br>esponse                              |      |        |  |
| upported Document<br>Document Type Name<br>1Sync-6.4-catalogueR<br>1Sync-6.4-catalogueR<br>RosettaNet-V01.00-Pip | <b>Types</b><br>s<br>equest<br>esponse<br>7B1WorkInProcessNotifical | tion |        |  |

## Secure Socket Layer (SSL) - HTTPs

SSL (Secure Sockets Layer) is a protocol for managing the security for transmitting a

- document over the Internet. SSL uses a cryptographic system for encryption and decryption
  Public key:
  - Is used to encrypt information
  - Use by everyone
  - Private key
    - Used to decrypt information
    - Used by the recipient

#### Step 1: WebLogic Server

Environment  $\rightarrow$  Server  $\rightarrow$  soa\_server

• General tab:

Enable SSL (Note port)

| 🖌 SSL Listen Port Enabled |      |  |
|---------------------------|------|--|
| SSL Listen Port:          | 8002 |  |

#### • Keystore tab

Enter Identity & Trust information

| křeystores:                                     | Custom Identity and Custom Trust | ~                |
|-------------------------------------------------|----------------------------------|------------------|
| - Identity                                      |                                  |                  |
| Custom Identity Keystore:                       | C:\b2b\jks\client.jks            | 17-01-0.0702-002 |
| Custom Identity Keystore Type:                  | JKS                              |                  |
| Custom Identity Keystore<br>Passphrase:         | •••••                            |                  |
| Confirm Custom Identity Keystore<br>Passphrase: | •••••                            |                  |
| — Trust                                         |                                  |                  |
| Custom Trust Keystore:                          | C:\b2b\jks\client.jks            |                  |
| Custom Trust Keystore Type:                     | JKS                              |                  |
| Custom Trust Keystore<br>Passphrase:            | •••••                            |                  |
| Confirm Custom Trust Keystore<br>Passphrase:    | •••••                            |                  |

• SSL tab

Add identity information

| identity and Trust Locations:        | Keystores                     |
|--------------------------------------|-------------------------------|
| - Identity                           |                               |
| Private Key Location:                | from Custom Identity Keystore |
| Private Key Alias:                   | cn=client                     |
| 🥂 Private Key Passphrase:            | ••••••                        |
| 🎳 Confirm Private Key<br>Passphrase: | ••••••                        |

#### Step 2: Oracle B2B

In the delivery channel of the remote partner change in the URL:

- Change http to: https
- Change the port ex: 8002
  - Example :https://jshutchi-us.us.oracle.com:8002/b2b/httpReceiver
- Test the connection:

## Signing and Encryption

- **Message Signed:** Digitally signing of the document ensuring that the signer cannot claim they did not sign it.
- Acknowledgment Signed: Digitally Signing an acknowledgment ensuring that the signer cannot claim they did not sign it
- Encryption: Transforming plain text using a cipher to make it unreadable. A key is required to decrypt

#### Step 1: Setting the JKS file

In Oracle B2B under the host profile add the keystore location and password

#### Step 2: Selecting Signing / Encryption

Under the remote Partner the security options are:

- $\circ$  Ack Signed
- Message Signed
- Message Encrypted

#### Signing (protocol specific)

| 3 |                     |                          |
|---|---------------------|--------------------------|
| 0 | ebMS 2.0            | XMLDISIG with SHA1 – RSA |
|   |                     | XMLDISIG with SHA1 - DSA |
| 0 | RosettaNet - V02.00 | SMIME 3.0 with SHA-RSA   |
|   |                     | SMIME 3.0 with MD5-RSA   |
|   |                     | SMIME 2.0 with SHA-RSA   |
|   |                     | SMIME 2.0 with MD5-RSA   |
| 0 | AS1   AS2 - 1.1     | SMIME 3.0 with SHA-RSA   |
|   |                     | SMIME 3.0 with MD5-RSA   |
|   |                     |                          |

Encryption (protocol specific) o ebMS 2.0 XMLEMC with 3DES - RSA v1.5 XMLEMC with AES-128 - RSA-OAEP XMLEMC with AES-192 – RSA-OAEP XMLEMC with AES-256 – RSA-OAEP o RosettaNet - V02.00 SMIME 3.0 with DES SMIME 3.0 with 3DES SMIME 3.0 with RC2-40 SMIME 3.0 with RC2-64 SMIME 3.0 with RC2-128 SMIME 2.0 with DES SMIME 2.0 with 3DES SMIME 2.0 with RC2-40 SMIME 2.0 with RC2-64 SMIME 2.0 with RC2-128 o AS1 | AS2 - 1.1 SMIME 3.0 with DES SMIME 3.0 with 3DES SMIME 3.0 with RC2-40 SMIME 3.0 with RC2-64 SMIME 3.0 with RC2-128